|                                      | MANUAL II    | MAGENES           |                   |  |
|--------------------------------------|--------------|-------------------|-------------------|--|
| PROCESO: REGISTRO                    | Y VALORACIÓN |                   |                   |  |
| PROCEDIMIENTO: Valoración Individual |              |                   |                   |  |
| Código: <b>510.05.06-23</b>          | Versión: 02  | Fecha: 12/01/2018 | Página 1 de<br>26 |  |

# 1. OBJETIVO:

Identificar, ubicar y consultar cada uno de los documentos generados por la Subdirección de Valoración y Registro de las víctimas, y disponerlos en una única herramienta de consulta.

# 2. ALCANCE:

Los documentos que se generen desde la Subdirección de Valoración y Registro, frente a los procesos de víctimas deberán estar dispuestos en una herramienta web de consulta, estos documentos se podrán consultar por todos los funcionarios accediendo a una herramienta que tendrá control de ingreso por usuario y contraseña.

# 3. DEFINICIONES:

**ASDOC:** es un sistema que permite gestionar y consultar los diferentes tipos documentales, desde su radicación hasta su digitalización y consulta de imágenes en línea.

El sistema cuenta con la información del estado actual del sistema (documentos radicados, imágenes cargadas, documentos indexados, documentos revisados, documentos glosados, documentos cerrados); radicación de documentos, consultas de los documentos digitalizados, reparto indexación y digitación de documentos.

**BASES DE REGISTRO DE VÍCTIMAS:** Son las diferentes bases de datos (Sipod, Sirav, Ruv y Vivanto) con las que cuenta la Dirección de Registro y Gestión de la Información, y que soporta el procedimiento de registro de las víctimas del conflicto armado.

**SGV:** Herramienta de gestión, utilizada para construir de manera ordenada flujos de proceso que garanticen posteriormente la construcción de estos en un sistema de información y almacenamiento en la base de datos. Mediante esta herramienta se canalizan las solicitudes realizadas por los ciudadanos vía telefónica, escrita o presencial, lo anterior con el fin de crear una ruta única que soporte el modelo de atención integral a la Unidad de Víctimas.

**ESCALAMIENTOS:** Solicitudes internas de información que realiza el grupo de Canal Escrito PQR de la Unidad para la Atención y Reparación Integral a las Víctimas, con el fin de obtener insumos y dar respuesta a las víctimas que han interpuesto derecho de petición.

**FUD:** (Formato Único de Declaración) Es el formato en el cual se consigna los datos básicos que permitan la obtención, desde un enfoque diferencial, de la información necesaria para una correcta valoración y facilite la asignación de las medidas de asistencia, atención y reparación que se adecuen al daño sufrido y las necesidades de las víctimas.

**GESTION INTERNA SISTEMAS:** Aplicativo por medio del cual se realizan solicitudes al área de sistemas de la Subdirección de Valoración y Registro para la obtención de información concerniente al Registro Único de Víctimas.

**ORFEO:** Sistema de Gestión Documental de la Unidad para la Atención Integral a las Víctimas.

|                          | MANUAL IMÁGENES                                                        |             |                   |                |  |  |
|--------------------------|------------------------------------------------------------------------|-------------|-------------------|----------------|--|--|
|                          | PROCEDIMIENTO: VALORACIÓN INDIVIDUAL<br>PROCESO: REGISTRO Y VALORACIÓN |             |                   |                |  |  |
| UNIDAD PARA LAS VÍCTIMAS |                                                                        |             |                   |                |  |  |
|                          | Código: 510.05.06-23                                                   | Versión: 02 | Fecha: DD/MM/AAAA | Página 2 de 26 |  |  |

**SIRAV:** Sistema de información de víctimas, el cual contiene los módulos para la gestión de los procesos de actos administrativos y notificaciones del registro único de víctimas. De igual forma los módulos para Vía gubernativa y Decreto 1290 de 2008.

**RUV:** (Registro Único de Victimas) es una herramienta administrativa que soporta el procedimiento de registro de las víctimas (Decreto 1084 de 2015 articulo 2.2.2.1.1).

**ACTO ADMINISTRATIVO:** Declaración voluntaria que el estado o un organismo público realiza en nombre del ejercicio de la función pública que le toca desplegar y que tendrá la clara intención de generar efectos jurídicos individuales de manera inmediata. El mismo solo puede tener origen y razón de ser en el poder administrativo de turno que será quien lo manifieste, en tanto, el mismo se impondrá de una manera inmediata, pero también imperativa y unilateral.

UT: Unidad Territorial de la Unidad para la Atención Integral a las Víctimas.

**STICKER:** Código que genera el Excel denominado "Data 2010 y 2011" por medio del cual se puede identificar el nombre de la imagen.

# 4. ACTIVIDADES: (obligatorio)

### Alistamiento y Radicación:

El alistamiento es el paso en el cual se realiza la revisión de los paquetes recibidos y se clasifican los documentos en procesables y no procesables.

4.1 Por normatividad:

| Herramientas de Búsqueda |              |               |                                       |  |  |  |  |  |
|--------------------------|--------------|---------------|---------------------------------------|--|--|--|--|--|
| ID                       | NORMATIVIDAD | DECLARACIONES | ACTOS ADMINISTRATIVOS                 |  |  |  |  |  |
| 1                        | Ley 387      | SIPOD         | ORFEO (Solo A.A. de no inclusión)     |  |  |  |  |  |
| 2                        | Decreto 1290 | ORFEO         | ORFEO (actas)                         |  |  |  |  |  |
| 3                        | Ley 418      | ASDOC         | ORFEO (Solo por requerimiento o pago) |  |  |  |  |  |
| 4                        | Ley 1448     | RUV           | ORFEO                                 |  |  |  |  |  |

4.2 Por Procedimiento

| Herr | Herramientas de Búsqueda |                     |  |  |  |
|------|--------------------------|---------------------|--|--|--|
| ID   | PROCEDIMIENTO            | HERRAMIENTA         |  |  |  |
| 1    | Novedades                | ASDOC               |  |  |  |
| 2    | Tutelas                  | ASTREA – LEX        |  |  |  |
| 3    | Declaraciones            | ASDOC – RUV - SIPOD |  |  |  |
| 4    | Recursos                 | ASDOC - ORFEO       |  |  |  |

|                          | MANUAL IMÁGENES                      |             |                   |                |  |  |  |
|--------------------------|--------------------------------------|-------------|-------------------|----------------|--|--|--|
|                          | PROCEDIMIENTO: VALORACIÓN INDIVIDUAL |             |                   |                |  |  |  |
| UNIDAD PARA LAS VÍCTIMAS | AS PROCESO: REGISTRO Y VALORACIÓN    |             |                   |                |  |  |  |
|                          | Código: 510.05.06-23                 | Versión: 02 | Fecha: DD/MM/AAAA | Página 3 de 26 |  |  |  |
|                          |                                      |             |                   |                |  |  |  |

5 Actos Administrativos ORFEO

### 4.3 Herramientas

ASDOC: El sistema se ejecuta desde el enlace web http://asdoc.unidadvictimas.gov.co/acedoc\_2012/

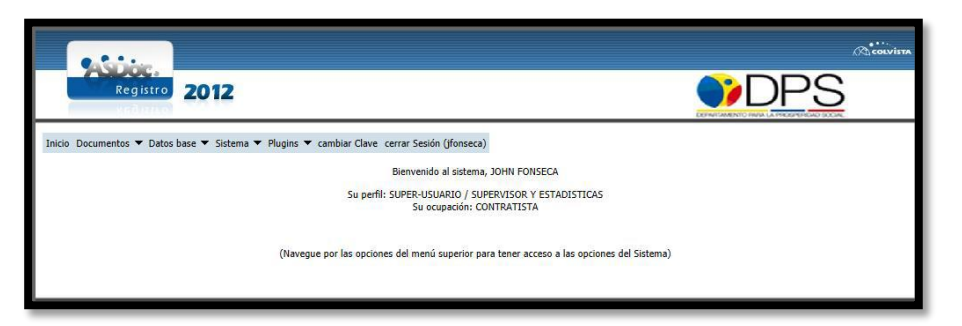

Para digitalizar un documento ingrese el número del sticker a digitalizar:

| Registro<br>Redistro                                         |                                  |               |                                                                                                    |                                                                                  | <u>S</u> |
|--------------------------------------------------------------|----------------------------------|---------------|----------------------------------------------------------------------------------------------------|----------------------------------------------------------------------------------|----------|
| Inicio Documentos ▼ Datos base ▼ Sistema ▼ Plugins ▼ cambiar | r Clave cerrar Sesión (jfonseca) |               |                                                                                                    |                                                                                  |          |
|                                                              | Digitali∠ar doo                  | cumento       | 5                                                                                                    |                                                                                  |          |
|                                                              | NÚMERO DE STICKER:               | 1010101010101 | Ubicar                                                                                               |                                                                                  |          |
|                                                              | TIPO DOCUMENTO:                  | 01 DECLARA    | CIONES                                                                                               |                                                                                  |          |
|                                                              | UNIDAD TERRITORIAL:              | 01 AMAZON     | AS                                                                                                   |                                                                                  |          |
| Buffer de imágenes                                           |                                  |               | Digitali∠ación                                                                                       |                                                                                  | Imag     |
|                                                              |                                  |               | Scanner: KODAK Scanne<br>Mostrar interfaz del er<br>Insertar imagen digita                           | r: 12000 V<br>scaner<br>Ilizada antes de la imagen actual<br>Digitalizar (Alt+G) |          |
|                                                              |                                  |               | Publicación                                                                                          |                                                                                  |          |
|                                                              |                                  |               | Páginas al PDF: Desde: 1<br>Prepara<br>Publicar<br>Reposi <u>t</u> orio: Repositor<br>Tamaño aprox.: | hasta:  PDF (Alt+P)  PDF (Alt+B)  io 1  Publicar TIF (Alt+L)  KB                 |          |
|                                                              |                                  |               | Edición                                                                                              |                                                                                  |          |
|                                                              |                                  |               | Borrar imagen act<br>Mostrar editor<br>Cambiar posición                                              | Espejo Invertir<br>de imágenes                                                   |          |

|                         | MANUAL IMÁGENES                      |             |                   |                |  |  |
|-------------------------|--------------------------------------|-------------|-------------------|----------------|--|--|
|                         | PROCEDIMIENTO: VALORACIÓN INDIVIDUAL |             |                   |                |  |  |
| WIDAD PARA LAS VÍCTIMAS | PROCESO: REGISTRO Y VALORACIÓN       |             |                   |                |  |  |
|                         | Código: 510.05.06-23                 | Versión: 02 | Fecha: DD/MM/AAAA | Página 4 de 26 |  |  |

Una vez ubicado el documento, el sistema muestra la siguiente interfaz para la digitalización de documentos:

El usuario selecciona el scanner a utilizar, y en caso de requerir las funciones específicas que tenga la interfaz del scanner, antes de digitalizar asegurarse de chequear la opción Mostrar interfaz del scanner. Una vez escaneados los documentos el sistema mostrará

dentro del recuadro llamado Buffer de imágenes, donde se encontrarán a disposición las miniaturas de los documentos digitalizados disponibles para su edición.

Para almacenar en el repositorio la imagen digitalizada, hacer clic en el botón Publicar TIF.

### PARA LA CONSULTA:

A través de la ruta: Documentos, Consultas, Ubicar:

| Re           | g is | 2012                              |                                                                                      | <b>VDPS</b> |
|--------------|------|-----------------------------------|--------------------------------------------------------------------------------------|-------------|
| Documentos   | -    | Plugins 🔻 cambiar Clave cerrar Se | sión (sara.amados)                                                                   |             |
| Radicación   | +    |                                   | Bienvenido al sistema, SARA MAGALY AMADOR FRAYLE                                     |             |
| Consultas    | •    | Consulta general                  | SU PLOTTADOD DECLADACIONES ( AUXILIAD DADICACION                                     |             |
| Distribución | •    | Ubicar                            | Su perm: Digitadok declaraciones / Addiciación<br>Su ocupación: DIGITADOR SIPOD      |             |
|              |      | Consultar historial de estados    |                                                                                      |             |
|              |      | (Naus                             | que por las opciones del menú superior para tener acceso a las opciones del Sistema) |             |

Seleccione el origen de la radicación NACIONAL o INTERNACIONAL y luego el tipo de documento a consultar:

Seleccione el tipo de documento a consultar

| Asioc.<br>Registro 2012                            |                          |                                                                                                    |  |
|----------------------------------------------------|--------------------------|----------------------------------------------------------------------------------------------------|--|
| кейна                                              |                          |                                                                                                    |  |
| Inicio Documentos 🕶 Plugins 🖛 cambiar Clave cerrar | Sesión (sara.amados)     |                                                                                                    |  |
|                                                    | Ubicar docur             | mentos                                                                                                    |  |
|                                                    | ORIGEN DE LA RADICACIÓN: | Nacional (1)                                                                                                    |  |
|                                                    | Tipo de documento:       | Elija         •           CALUAGENCIAS) (95)         •           DECLARACIONES (01)         •           DOCUMENTOS ENGLIAS (97)         •           DOCUMENTOS ENGLIAS (97)         •           DOCUMENTOS FUE (08)         •           NOTFLACICIONES (03)         •           REGURSOS (03)         •           REGURSOS (03)         •           VICTIMAS (FUV) (99)         • |  |

De click en el icono LUPA para descargar

|                          | MANUAL IMÁGENES                |                                      |                   |                |  |  |  |  |
|--------------------------|--------------------------------|--------------------------------------|-------------------|----------------|--|--|--|--|
|                          | PROCEDIMIENTO: VALO            | PROCEDIMIENTO: VALORACIÓN INDIVIDUAL |                   |                |  |  |  |  |
| UNIDAD PARA LAS VÍCTIMAS | PROCESO: REGISTRO Y VALORACIÓN |                                      |                   |                |  |  |  |  |
|                          | Código: 510.05.06-23           | Versión: 02                          | Fecha: DD/MM/AAAA | Página 5 de 26 |  |  |  |  |

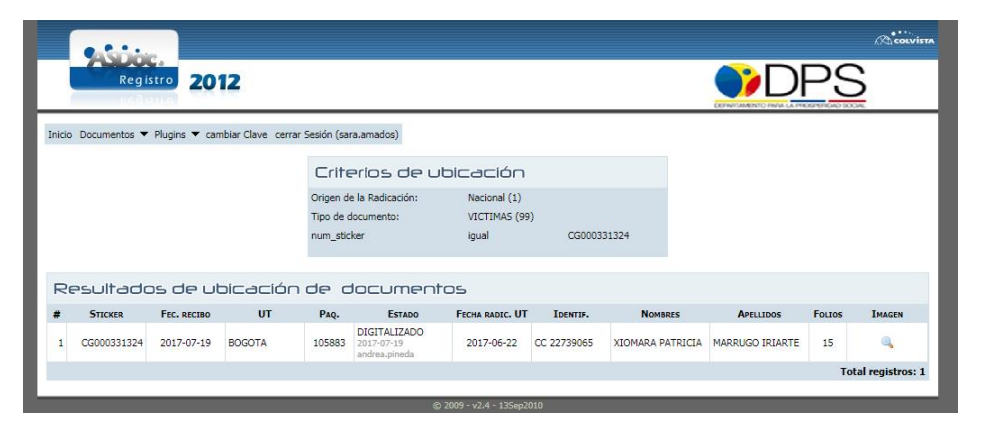

**RUV:** Se realiza la descarga del aplicativo local a través de http://ruv.unidadvictimas.gov.co/clientapp/ruv.htm

La interfaz que se visualizará para la radicación de las declaraciones en el RUV, es la que se muestra a continuación

|                |                            | 13/10/1   | 013 [15]       | -             |            |   |            |
|----------------|----------------------------|-----------|----------------|---------------|------------|---|------------|
|                | Tipo Radicación            | DECLAR    | LACION         | -             |            |   |            |
|                | Número de Formulario       | CG0001    | 37113          |               |            |   |            |
|                | Pais Envio                 | COLON     | IBIA           |               |            |   |            |
|                | Departamento Envío         | ANTIO     | QUIA           |               |            |   |            |
|                | Municipio Envío            | APARTA    | NDÓ            | -             |            |   |            |
|                | Entidad                    | PERSON    | ERIA MUNICI    | PAL -         |            |   |            |
| Declarante     |                            |           |                |               |            |   |            |
| Primer Nombi   | MARTHA                     |           | Demás Nomi     | res (si aplic | GLADYS     |   |            |
| Primer Apellid | CANO                       |           | Seg            | indo Apellida | RUIZ       |   |            |
| Tipo Document  | 1 Cédula de Ciudadanía     | •         | Número o       | e Document    | 43145301   |   |            |
| Observaciones  |                            |           |                |               |            |   |            |
|                |                            |           |                |               |            |   |            |
|                |                            |           |                |               |            |   |            |
| Imagen         | 610                        |           |                |               |            | G | -terelen v |
|                | c. (users (victor.cabrera) | -iccutes) |                |               |            |   | energional |
|                |                            |           | Registrar Radi | ación         |            |   |            |
|                |                            |           |                |               |            |   |            |
| Se creó la     | radicación # 2547          | 030 p     | ara el For     | nulario C     | G000138400 | £ |            |
|                |                            |           |                |               |            |   |            |

El diligenciamiento requerido se realiza de la siguiente manera:

- Fecha de llegada: se ingresa la fecha que viene en el sello de la declaración, en caso de que la declaración no tenga esta fecha se debe tomar la fecha de radicado UT que está en el aplicativo ASDOC.
- Tipo radicación: seleccionar siempre la opción "DECLARACIÓN".
- > Número de Formulario: ingresar el código FUD de la declaración que nos muestra la imagen.
- País envío: seleccionar la opción "COLOMBIA"; para los casos de "Connacionales" se debe seleccionar el país de acuerdo con la base entregada para la radicación.
- Departamento envío: ingresar el departamento que se encuentra relacionado en el campo No. 1 del FUD para los casos de "Connacionales" se debe seleccionar el departamento de acuerdo con la base entregada para la radicación.

|                          | MANUAL IMÁGENES                      |             |                   |                |  |  |
|--------------------------|--------------------------------------|-------------|-------------------|----------------|--|--|
|                          | PROCEDIMIENTO: VALORACIÓN INDIVIDUAL |             |                   |                |  |  |
| UNIDAD PARA LAS VÍCTIMAS | PROCESO: REGISTRO Y VALORACIÓN       |             |                   |                |  |  |
|                          | Código: 510.05.06-23                 | Versión: 02 | Fecha: DD/MM/AAAA | Página 6 de 26 |  |  |

- <u>Municipio envío</u>: ingresar el municipio que se encuentra relacionado en el campo No. 1 del FUD para los casos de "Connacionales" se debe seleccionar el municipio de acuerdo con la base entregada para la radicación.
- Entidad: se digita la entidad que corresponda a la información diligenciada en el campo 2 de la hoja 1 de 4 del FUD, para ello se despliega la lista correspondiente en el aplicativo.

# Tener en cuenta que se debe verificar la información con las bases de distribución en los siguientes casos:

- Cuando la declaración proviene de Personería o Procuraduría Bogotá, en este caso se debe tomar la oficina que relacione la base de distribución.
- Cuando al desplegar la lista de entidades no se logra identificar la oficina específica de la cual proviene la declaración, en este caso se debe tomar la oficina que relacione la base de distribución.
- En los casos en que la información del físico y la base sea diferente se debe tomar la oficina registrada en el FUD de acuerdo con las siguientes indicaciones:
- Si el FUD relaciona Procuraduría: se despliega la lista de entidades y se toma como primera opción la procuraduría regional, si la lista no muestra regional se debe tomar la procuraduría provincial, y solo en los casos en que no aparezcan ninguna de las anteriores se debe tomar la opción de procuraduría móvil.
- Si el FUD relaciona Defensoría: se despliega la lista de entidades y se toma como primera opción defensoría y solo cuando la única opción que despliega el aplicativo es defensoría móvil se debe seleccionar esta oficina.
- <u>Declarante</u>: ingresar los datos relacionados en el campo 5 de la hoja 1 de 4 del FUD\*. (Verificar datos con soportes adjuntos).
- <u>Observaciones</u>: relacione cualquier anomalía o característica que considere relevante frente al expediente. Ejemplo: (i) la declaración está rota, (ii) manchada, (iii) se toman datos de soportes para el registro del grupo familiar.
- Imagen: se procede a cargar la imagen correspondiente al número de formulario, de registrar radicación para terminar, tener presente el número que arroja el sistema y registrarlo en la base de trazabilidad respectiva.

NOTA: Las declaraciones radicadas en las Direcciones Territoriales, se deben verificar en RUV, en caso de no encontrarse, se debe radicar siguiendo los estándares de radicación en RUV.

**ORFEO**: El acceso a Orfeo se puede realizar por el Internet Explorer, en la dirección http://orfeo.unidadvictimas.gov.co

# PROCESO 1. GENERACIÓN RADICADO:

- I. Ingresar por el módulo Radicación en "Salida"
- II. EL sistema ingresa a un módulo de VERIFICACIÓN DE RADICACIÓN PREVIA -

|                          | MANUAL IMÁGENES                |                  |                   |                |  |  |  |
|--------------------------|--------------------------------|------------------|-------------------|----------------|--|--|--|
|                          | PROCEDIMIENTO: VALOR           | ACIÓN INDIVIDUAL |                   |                |  |  |  |
| UNIDAD PARA LAS VÍCTIMAS | PROCESO: REGISTRO Y VALORACIÓN |                  |                   |                |  |  |  |
|                          | Código: 510.05.06-23           | Versión: 02      | Fecha: DD/MM/AAAA | Página 7 de 26 |  |  |  |

SALIDA.

| 6 | RADICACION       |
|---|------------------|
|   | Salida           |
| • | Entrada          |
| ٠ | Memorandos       |
| ٠ | Resolucion       |
| ٠ | Proyectos        |
| ٠ | Masiva           |
| ٠ | Rad Fax          |
| ٠ | Asociar Imagenes |
| _ |                  |

- III. Si el documento no es anexo a un documento radicado de entrada, se da click sobre el botón "BUSCAR".
- IV. El sistema despliega las opciones de: Nuevo (Copia de Datos), Como Anexo y Asociado. Se da click en la opción Nuevo.

| VERIFICAR RADICACION PREVIA - SALIDA ( 900> 900 ) |                                                                                                    |                                                              |  |  |  |  |  |  |
|---------------------------------------------------|----------------------------------------------------------------------------------------------------|--------------------------------------------------------------|--|--|--|--|--|--|
|                                                   | CAMPO DATO A RUSCAR                                                                                                    |                                                              |  |  |  |  |  |  |
|                                                   | REFERENCIA (Cuenta I,<br>Oficio)                                                                                                    |                                                              |  |  |  |  |  |  |
| -                                                 | No. Radicado                                                                                                    |                                                              |  |  |  |  |  |  |
|                                                   | Expediente                                                                                                    |                                                              |  |  |  |  |  |  |
| -                                                 | Identificacion (T.I.,C.C.,Nit)<br>*                                                                                                    |                                                              |  |  |  |  |  |  |
|                                                   | Buscar Por                                                                                                    | Buscar Por Ciudadano 🗹 Otras Empresas 🗹 ESP's 🗹 Funcionarios |  |  |  |  |  |  |
| Rango de Fechas de Radicación                     | 2006/04/09 🔽                                                                                                    | 2006/04/09 2006/05/09 2                                      |  |  |  |  |  |  |
|                                                   | BUSC                                                                                                    | AR                                                           |  |  |  |  |  |  |
|                                                   | RADICAR COMO                                                                                                    |                                                              |  |  |  |  |  |  |
|                                                   |                                                                                                    |                                                              |  |  |  |  |  |  |
| Nuevo (Copia Datos)                               | Nuevo (Copia Datoz)         Como Anexo         Asociado           Debe digitar un Dato para realizar la busqueda !!         Italiante de la busqueda !!         Italiante de la busqueda !! |                                                              |  |  |  |  |  |  |

- V. Si es respuesta a un documento radicado de entrada:
  - a. Digita el radicado al cual hace referencia el documento
  - b. Da click en el botón Buscar.
  - c. Marca el radicado del documento
  - d. Da click en el botón Como Anexo

|                          | MANUAL IMÁGENES                |                   |                   |                |  |  |  |
|--------------------------|--------------------------------|-------------------|-------------------|----------------|--|--|--|
|                          | PROCEDIMIENTO: VALOF           | RACIÓN INDIVIDUAL |                   |                |  |  |  |
| UNIDAD PARA LAS VÍCTIMAS | PROCESO: REGISTRO Y VALORACIÓN |                   |                   |                |  |  |  |
|                          | Código: 510.05.06-23           | Versión: 02       | Fecha: DD/MM/AAAA | Página 8 de 26 |  |  |  |

| verificar radicacion previa - salida ( $900$ > $900$ ) |                                                         |                        |                                 |  |  |  |  |  |
|--------------------------------------------------------|---------------------------------------------------------|------------------------|---------------------------------|--|--|--|--|--|
|                                                        |                                                         |                        |                                 |  |  |  |  |  |
|                                                        | CAMPO                                                   |                        | DATO A BUSCAR                   |  |  |  |  |  |
|                                                        | REFERENCIA (Cuenta I,<br>Oficio)                        |                        |                                 |  |  |  |  |  |
|                                                        | No. Radicado 🛛 👌 🤇                                      | 20069000000702         |                                 |  |  |  |  |  |
|                                                        | Expediente                                              |                        |                                 |  |  |  |  |  |
|                                                        | Identificacion (T.I.,C.C.,Nit)<br>*                     |                        |                                 |  |  |  |  |  |
|                                                        | Buscar Por                                              | Ciudadano 🗹 Otras      | Empresas 🔽 ESP's 🔽 Funcionarios |  |  |  |  |  |
| Rango de Fechas de Radicación                          | Rango de Fechas de Radicación 2006/04/09 💟 2006/05/09 💟 |                        |                                 |  |  |  |  |  |
|                                                        | b BUSCAR                                                |                        |                                 |  |  |  |  |  |
|                                                        |                                                         |                        |                                 |  |  |  |  |  |
|                                                        | RADICAR                                                 | сомо                   |                                 |  |  |  |  |  |
| Nuevo (Copia Datos)                                    | d Como A                                                | inexo                  | Asociado                        |  |  |  |  |  |
| O NO TIENE PADRE                                       |                                                         |                        |                                 |  |  |  |  |  |
| C C Radicado 20069000000702                            |                                                         | Fecha Rad              | 2006-05-09 11:38:46             |  |  |  |  |  |
| Remitente FONDO FINANCIE<br>FONADE )-                  | RO DE PROYECTOS DE DESARROL                             | LO ( Cuenta Inter      | na                              |  |  |  |  |  |
| Predio - No Disp                                       |                                                         | Doc Asociado<br>Asunto | PRUEBA RADICACION               |  |  |  |  |  |

VI. Para el documento sin anexo, el sistema envía una nueva pantalla para realizar el cargue de la información que será incluida en la radicación, la cual debe ser previamente buscada en una base de datos con el fin de garantizar que la información esté completa y sea la correcta. Para realizar esta actividad debe realizar click en la opción BUSCAR.

Para el documento que tiene la opción Como Anexo, el sistema trae la información registrada al recibir el documento en Correspondencia, si desea cambiar datos puede ingresar igualmente por el botón BUSCAR.

| Abras MODULO DE RADICACION Salida (Dep 900 -> 900 )<br>Anexo de 2006900000702 |                 |                |                          |                 |                                       |  |  |  |
|-------------------------------------------------------------------------------|-----------------|----------------|--------------------------|-----------------|---------------------------------------|--|--|--|
| Fech<br>dd/mm/aaa                                                             | a: 09 / 05 )    | 2006           | Fecha Doc.<br>dd/mm/aaaa |                 | Cuenta Interna,<br>Oficio, Referencia |  |  |  |
| DESTINATARIO                                                                  |                 |                |                          |                 | BUSCAR                                |  |  |  |
| Código                                                                        | 0               |                |                          | Tipo            | Usuario 💌                             |  |  |  |
| Nombres                                                                       |                 |                |                          | Primer Apellido |                                       |  |  |  |
| Segundo Apellido                                                              |                 |                |                          | Teléfono        |                                       |  |  |  |
| Dirección                                                                     |                 |                |                          | Mail            |                                       |  |  |  |
| Dignatario                                                                    |                 |                |                          |                 |                                       |  |  |  |
| Continente                                                                    | América         | ×              |                          | País            | Colombia 💌                            |  |  |  |
| Departamento                                                                  | DISTRITO CAPI   | TAL            | <b>~</b>                 | Municipio       | BOGOTA D.C 💌                          |  |  |  |
|                                                                               | Asunto          | PRUEBA RADI    | CACION                   |                 |                                       |  |  |  |
| Medio Envío 🔽                                                                 |                 |                |                          |                 |                                       |  |  |  |
|                                                                               | Deso Anexos SIN |                |                          |                 |                                       |  |  |  |
|                                                                               | Dependencia     | Dependencia    | a De Prueba 🛛 💌          |                 |                                       |  |  |  |
|                                                                               | Usuario Destino | Maria Amparo H | lernandez                |                 |                                       |  |  |  |
|                                                                               |                 |                | Radica                   | •               |                                       |  |  |  |

|                          | MANUAL IMÁGENES                      |             |                   |                |  |  |
|--------------------------|--------------------------------------|-------------|-------------------|----------------|--|--|
|                          | PROCEDIMIENTO: VALORACIÓN INDIVIDUAL |             |                   |                |  |  |
| UNIDAD PARA LAS VÍCTIMAS | PROCESO: REGISTRO Y VALORACIÓN       |             |                   |                |  |  |
|                          | Código: 510.05.06-23                 | Versión: 02 | Fecha: DD/MM/AAAA | Página 9 de 26 |  |  |

VII. En esta pantalla se realiza la búsqueda de la información, correspondiente al destinatario.

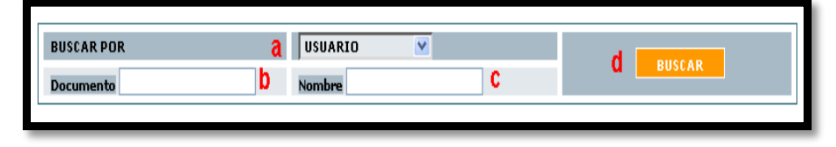

- VIII. Seleccionar si el destinatario será un usuario (persona natural), Entidad (entidad gubernamental que se comunica habitualmente con ACCIÓN SOCIAL) u otro tipo de empresa (para los casos en que no esté registrado el nombre de la empresa que se requiere en la base de datos de ENTIDAD).
  - a. Si se tiene el número de documento o de identificación se puede buscar por este campo.
  - b. Si se tiene el nombre del destinatario.
  - c. Seleccionar el botón "BUSCAR", para realizar la búsqueda.

Cuando la búsqueda ha sido efectiva se debe seleccionar en la parte derecha de la pantalla en la columna (COLOCAR COMO) el link que corresponde al "Destinatario".

| RESULTADO DE BUSQUEDA |                                                      |                           |                            |                 |          |       |              |  |
|-----------------------|------------------------------------------------------|---------------------------|----------------------------|-----------------|----------|-------|--------------|--|
| Registros Encontrados |                                                      |                           |                            |                 |          |       |              |  |
| DOCUMENTO             | NOMBRE                                               | PRIM.<br>APELLIDO o SIGLA | SEG.<br>APELLIDO o R Legal | DIRECCION       | TELEFONO | EMAIL | COLOCAR COMO |  |
| 89999931              | FONDO<br>FINANCIERO DE<br>PROYECTOS DE<br>DESARROLLO | FONADE                    | ELVIRA FORERO<br>HERNANDEZ | CLL.26 No.13-19 | 6940407  |       | ESTINATARIO  |  |
| L                     |                                                      |                           |                            |                 |          |       |              |  |

El registro seleccionado aparecerá ubicándose en el módulo DATOS A COLOCAR EN LA RADICACIÓN, y si la información es correcta se debe dar clic en el vínculo PASAR DATOS AL FORMULARIO DE RADICACIÓN.

| DATOS A COLOCAR EN LA RADICACIÓN        |           |                |                           |                                 |                 |          |       |  |
|-----------------------------------------|-----------|----------------|---------------------------|---------------------------------|-----------------|----------|-------|--|
| USUARIO                                 | DOCUMENTO | NOMBRE         | PRIM.<br>APELLIDO o SIGLA | SEG.<br>APELLIDO o REP<br>LEGAL | DIRECCION       | TELEFONO | EMAIL |  |
| DESTINATARIO                            | 89999931  | FONDO FINANCIE | FONADE                    | ELVIRA FORER0                   | CLL.26 No.13-19 | 5940407  |       |  |
| PREDIO<br>Seg. Not                      |           |                |                           |                                 |                 |          |       |  |
| Entidad                                 |           |                |                           |                                 |                 |          |       |  |
| PASAR DATOS AL FORMILARIO DE RADICACIÓN |           |                |                           |                                 |                 |          |       |  |

En este momento se cierra esta ventana y los datos escogidos son ubicados en el primer módulo, para que se complete la información como:

|                          | MANUAL IMÁGENES                |                  |                   |                 |  |  |  |
|--------------------------|--------------------------------|------------------|-------------------|-----------------|--|--|--|
|                          | PROCEDIMIENTO: VALOR           | ACIÓN INDIVIDUAL |                   |                 |  |  |  |
| UNIDAD PARA LAS VÍCTIMAS | PROCESO: REGISTRO Y VALORACIÓN |                  |                   |                 |  |  |  |
|                          | Código: 510.05.06-23           | Versión: 02      | Fecha: DD/MM/AAAA | Página 10 de 26 |  |  |  |

| <u>Atras</u>               | Atras MODULO DE RADICACION Salida (Dep 900 -> 900 )<br>Anexo de 2005900000702 |                         |                          |        |               |                |                              |   |        |
|----------------------------|-------------------------------------------------------------------------------|-------------------------|--------------------------|--------|---------------|----------------|------------------------------|---|--------|
| Fech<br>dd/mm/aa           | a: 09 / 05 )<br>aa                                                            | 2006                    | Fecha Doc.<br>dd/mm/aaaa |        |               | Cuei<br>Oficio | nta Interna,<br>, Referencia |   |        |
| DESTINATARIO               |                                                                               |                         |                          |        |               |                |                              |   | BUSCAR |
| Código                     | 2859                                                                          | 899                     | 99931                    |        | Tij           | po ESP         |                              | ~ |        |
| Nombres                    | FONDO FINANCIERO DE PROYECTOS DE DE                                           |                         |                          |        | Primer Apelli | do FON/        | DE                           |   |        |
| Segundo Apellido           | ELVIRA FORER                                                                  | ELVIRA FORERO HERNANDEZ |                          |        |               | no 594         | 0407                         |   |        |
| Dirección                  | CLL.26 No.13-1                                                                | CLL.26 No.13-19         |                          |        |               | ail            |                              |   |        |
| a Dignatario               | CARLOS FERNANDO CRUZ                                                          |                         |                          |        |               |                |                              |   |        |
| Continente                 | América                                                                       | ×                       |                          |        | Pa            | ís Colo        | mbia                         | ~ |        |
| Departamento               | DISTRITO CAPI                                                                 | TAL                     |                          | ~      | Municip       | io BOO         | GOTA D.C                     | ~ |        |
| D Asunto PRUEBA RADICACION |                                                                               |                         |                          |        |               |                |                              |   |        |
| C Medio Envio              |                                                                               |                         |                          |        |               |                |                              |   |        |
| C                          | Desc Anexos                                                                   | SIN                     |                          |        |               |                |                              | ] |        |
|                            | Dependencia                                                                   | Dependenci              | a De Prueba              | ~      |               |                |                              |   |        |
|                            | Usuario Destino                                                               | Maria Amparo            | Hernandez                | adicar |               |                |                              |   |        |
|                            |                                                                               | e                       |                          | aurcar |               |                |                              |   |        |

a. Dignatario: Corresponde a la persona que irá dirigió el documento (para el caso de empresas)

- b. Asunto
- c. Medio de envío
- d. Descripción de anexos
- e. Cuando la información se encuentra completa se da click en el botón RADICAR.
- IX. El sistema genera el número de radicación de salida el cual será el consecutivo correspondiente para la dependencia.

| Se ha generado el radicado No. 20069000001101<br>MODIFICAR DATOS <u>Ver Hoja Resumen</u> |                                             |          |  |  |  |  |
|------------------------------------------------------------------------------------------|---------------------------------------------|----------|--|--|--|--|
| Informar a                                                                               | Seleccione                                  | <b>V</b> |  |  |  |  |
| SE HA INFORMADO A:                                                                       | Seleccione un doc. de Informado para borrar |          |  |  |  |  |

En este momento queda creado el radicado y ubicado en la carpeta de "Salida" del usuario.

### PARA CONSULTA:

Ubique el menú consulta

|                          |                      | MANUAL II        | MÁGENES           |                 |
|--------------------------|----------------------|------------------|-------------------|-----------------|
|                          | PROCEDIMIENTO: VALOR | ACIÓN INDIVIDUAL |                   |                 |
| INIDAD PARA LAS VÍCTIMAS | PROCESO: REGISTRO Y  | VALORACIÓN       |                   |                 |
|                          | Código: 510.05.06-23 | Versión: 02      | Fecha: DD/MM/AAAA | Página 11 de 26 |

| O O Orfeo.unidadvictimas.gov                                                                                               | .co/index_frames.php?fechah=201                                                 | 170811_1502487146&PHPSESSID=172o80o0o200oE0         | CECILIADIAZJ&krd=ECECILIADIAZJ&swLog=1            |            |                       |                   |              |          |            | 1            | 2 :    |
|----------------------------------------------------------------------------------------------------|---------------------------------------------------------------------------------|-----------------------------------------------------|---------------------------------------------------|------------|-----------------------|-------------------|--------------|----------|------------|--------------|--------|
|                                                                                                    | IMAS Orfeo                                                                      | TODOS POR UN<br>NUEVO PAÍS<br>PAZ EQUIDAD EDUCACIÓN |                                                   | ?<br>ATUDA | CESTIÓN<br>DOCLMENTAL | FORMATO<br>CORECO | inecessación | catorics | CONTRASERA | ESTADÍSTICAS | CISEAL |
| BUSQUEDA CLAST                                                                                                    | CA                                                                              |                                                     |                                                   |            |                       |                   |              |          |            |              |        |
| Modificación Radicado<br>Identificación (T.)<br>Reasignación Expediente<br>Buscar por nombr<br>Consultas Buscar por asunti | .,C.C.,Nit) *                                                                   | Exacto es para busqueda exacta del radicado y l     | No Exacto es para busqueda por parte del radicado |            |                       |                   |              |          |            |              |        |
| RADICACION Listado                                                                                                    | Buscar Buscar en ESI                                                            | P's Buscar en Empresas Buscar Funcionarios          |                                                   |            |                       |                   |              |          |            |              |        |
| Salida Buscar en Radicad<br>Entrada Desde Fecha<br>Memorandos Hasta Fecha<br>Asociar Imagenes Tipo de Documen              | os de Todos los Tipos (-1,-2,<br>2017/07/11<br>2017/08/11<br>to Todos los Tipos | (3,3,) ▼<br>]ÎÎ<br>]ÎÎ                              |                                                   |            |                       | ¥                 |              |          |            |              |        |
| CARPETAS Habilitar Consulta Ra                                                                                             | pida (Maximo 200 Registros)                                                     | 35 *                                                |                                                   | Limpiar    | Búsqu                 | eda               |              |          |            |              |        |
| Salida(5)<br>Hemorandos(1)<br>Ve.B(0)<br>Devueltos(1)<br>Agendado(0)<br>Agendado(0)<br>Vencida(0)<br>FIERSONALES           |                                                                                 |                                                     |                                                   |            |                       |                   |              |          |            |              |        |

Podrá realizar la búsqueda por número de radicado, documento de identidad Amplié el rango de fechas en búsqueda De click en el número de ORFEO para descargar el expediente

| $\leftrightarrow$ $\rightarrow$ $C$ (i) orfeo.u                                                     | nidadvictimas.gov.                                                                       | co/index_fran          | nes.php?fechah                                                    | 20170811_150                                       | 2487146&P                               | PHPSESSID                                 | =172080000                                   | o200oECE                             | CILIADIAZJ&                                     | krd=ECECILIAI                                | DIAZJ&swLog=                                   | 1                            |                    |            |                       |                                |                      | ☆ :              |
|----------------------------------------------------------------------------------------------------|------------------------------------------------------------------------------------------|------------------------|-------------------------------------------------------------------|----------------------------------------------------|-----------------------------------------|-------------------------------------------|----------------------------------------------|--------------------------------------|-------------------------------------------------|----------------------------------------------|------------------------------------------------|------------------------------|--------------------|------------|-----------------------|--------------------------------|----------------------|------------------|
|                                                                                                    | D PARA <b>LAS VÍCT</b>                                                                   | TIMAS                  | Orfeo                                                             | E                                                  |                                         | S POR U<br>VO PAÍ                         | IS<br>IS                                     |                                      |                                                 |                                              |                                                | ?<br>ATUDA                   | GESTION FO         | IMATO INFO | i) (<br>Immadón ast   |                                | EÑA ESTADÍSTICA      | IS CERLAR        |
| •                                                                                                   | BUSQUEDA CLASIO                                                                          | CA                     |                                                                   |                                                    |                                         |                                           |                                              |                                      |                                                 |                                              |                                                |                              |                    |            |                       |                                |                      |                  |
| <ul> <li>Modificación</li> <li>Reasignación</li> <li>Registrar Evento</li> <li>Consultas</li> </ul> | Radicado<br>Identificacion (T.I.<br>Expediente<br>Buscar por nombro<br>Buscar por asunto | .,C.C.,Nit) * [<br>e   | Exacto V 201                                                      | 771119075692                                       | Exacto es                               | s para busque                             | ida exacta del ra                            | adicado y No                         | ) Exacto es para t                              | ousqueda por parti                           | e del radicado                                 |                              |                    |            |                       |                                |                      |                  |
| RADICACION                                                                                          | ✓ Ver en<br>Listado                                                                      | Buscar<br>Ciudadanos   | Buscar e                                                          | n ESP's 📃 E                                        | Buscar en En                            | mpresas 📃                                 | Buscar Func                                  | cionarios                            |                                                 |                                              |                                                |                              |                    |            |                       |                                |                      |                  |
| <ul> <li>Salida</li> <li>Entrada</li> <li>Memorandos</li> </ul>                                     | Buscar en Radicad<br>Desde Fecha<br>Hasta Fecha<br>Tipo de Documento                     | los de                 | Todos los Tipos (-<br>2017/07/11<br>2017/08/11<br>Todos los Tipos | 1,-2,-3,-5,) •<br>17<br>17                         |                                         |                                           |                                              |                                      |                                                 |                                              |                                                |                              |                    | •          |                       |                                |                      |                  |
| Asociar Imagenes     CARPETAS                                                                       | Dependencia Actua<br>Habilitar Consulta Raj                                              | al<br>pida (Maximo 200 | Todas las Depend<br>Registros)✓                                   | encias                                             |                                         |                                           |                                              | •                                    |                                                 |                                              |                                                |                              |                    |            |                       |                                |                      |                  |
| <ul> <li>Entrada(14)</li> <li>Salida(5)</li> </ul>                                                  | Mostrar 10 🔻 er                                                                          | ntradas                |                                                                   |                                                    |                                         |                                           |                                              |                                      |                                                 |                                              |                                                | Limpiar                      | Busqueda           |            |                       |                                |                      |                  |
| <ul> <li>Memorandos(1)</li> <li>Vo.Bo.(0)</li> <li>Devueltos(1)</li> </ul>                          | Radicado                                                                                 | Fecha<br>Radicacior    | Expediente                                                        |                                                    |                                         |                                           |                                              | Ası                                  | unto                                            |                                              |                                                |                              | Tipo de<br>Documen | tipo       | Numero<br>de<br>Hojas | Direccior<br>contacto          | Telefono<br>contacto | Mail<br>Contacto |
| Agendado<br>Vencido(0)<br>Informados(0)                                                             | 201771119075692                                                                          | 2017-06-22<br>13:25:27 |                                                                   | PERSONERIA MU<br>DRTIZ / REMITIC<br>EN EL REGISTRO | NICIPAL DE<br>DO OFICIO N<br>UNICO DE V | CANDELARI<br>IO. 300.06.0<br>/ICTIMAS / 0 | IA DEPARTAM<br>01.2-32 / 6 FC<br>CONTENIDO I | MANETO DE<br>ORMATOS U<br>EN 1 FOLIC | EL VALLE DEL C<br>UNICO DE DEC<br>D / GUIA SERV | AUCA REMITEN<br>LARACION PAR<br>IENTREGA NO. | ITE DIEGO FERNA<br>A LA SOLICITUD<br>959717301 | NDO BARRERA<br>DE INSCRIPCIO | N No definido      | Empres     |                       | CL 9 KR 8<br>ESQUINA<br>PISO 2 | 2646827              |                  |
| • PERSONALES                                                                                        | Mostrando 1 a 1 de                                                                       | e 1 entradas           |                                                                   |                                                    |                                         |                                           |                                              |                                      |                                                 |                                              |                                                |                              |                    |            |                       |                                |                      |                  |
| Ŵ                                                                                                   |                                                                                          |                        |                                                                   |                                                    |                                         |                                           |                                              |                                      |                                                 |                                              |                                                |                              |                    |            |                       |                                |                      |                  |
| Libertad y Orden                                                                                    |                                                                                          |                        |                                                                   |                                                    |                                         |                                           |                                              |                                      |                                                 |                                              |                                                |                              |                    |            |                       |                                |                      |                  |

SIPOD: Su ingreso es a través del enlace http://sipod.unidadvictimas.gov.co

Solo se radican los actos administrativos generados en la normatividad 387 de NO INCLUSION.

1. Ingresar a Sipod y buscar la declaración por el número de documento en la pestaña Registro/Declaración/Buscar Declaración Persona.

|                          |                      | MANUAL IN        | <b>MÁGENES</b>    |                 |
|--------------------------|----------------------|------------------|-------------------|-----------------|
|                          | PROCEDIMIENTO: VALOR | ACIÓN INDIVIDUAL |                   |                 |
| UNIDAD PARA LAS VÍCTIMAS | PROCESO: REGISTRO Y  | VALORACIÓN       |                   |                 |
|                          | Código: 510.05.06-23 | Versión: 02      | Fecha: DD/MM/AAAA | Página 12 de 26 |

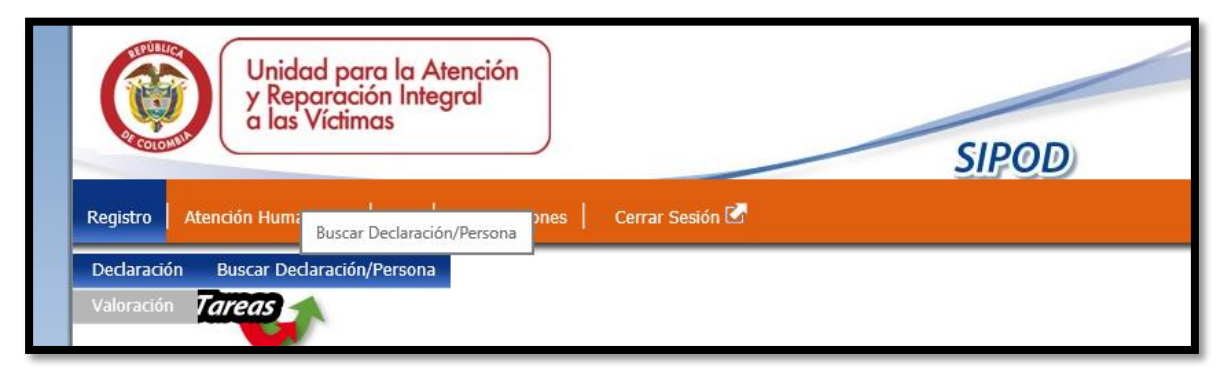

2. Se ubica el número de documento en la casilla número de Identificación

| Unidad po<br>y Reparad<br>a las Víctin                 | ara la Atención<br>ción Integral<br>imas                                 |
|--------------------------------------------------------|--------------------------------------------------------------------------|
|                                                        | Registro   Atención Humanitaria   PER   Otras Acciones   Cerrar Sesión 🗹 |
|                                                        | •                                                                        |
| DECLARACIÓN                                            |                                                                          |
| 🐼 I. Consultar Persona Declaración                     |                                                                          |
| Primer Nombre:                                         | Segundo Nombre:                                                          |
| Primer Apellido:                                       | Segundo Apellido                                                         |
| Profesión u Oficio:                                    | Digitar Número del Documento                                             |
| Tipo Identificación:                                   | Número Identificación:<br>15990639                                       |
| Código Declaración:                                    | Código Declaración (Sistema Antiguo):                                    |
| Departamento Declaración:<br><seleccione></seleccione> | Municipio Declaración:                                                   |
| Fecha Inicial de Declaración:                          | Fecha Final de Declaración:                                              |

Al digitar el número de documento podemos encontrar las siguientes opciones:

Que registre otra persona diferente a la que estamos buscando o que no registre por número de documento.

En este caso se debe realizar la búsqueda por nombres:

|                          |                      | MANUAL II         | MÁGENES           |                 |
|--------------------------|----------------------|-------------------|-------------------|-----------------|
|                          | PROCEDIMIENTO: VALOR | RACIÓN INDIVIDUAL |                   |                 |
| UNIDAD PARA LAS VÍCTIMAS | PROCESO: REGISTRO Y  | VALORACIÓN        |                   |                 |
|                          | Código: 510.05.06-23 | Versión: 02       | Fecha: DD/MM/AAAA | Página 13 de 26 |

| Ś | I. Consultar Persona Declaración |                  |
|---|----------------------------------|------------------|
|   | Primer Nombre:                   | Segundo Nombre:  |
|   | Primer Apellido:                 | Segundo Apellido |

Si registra por nombres se debe verificar si el documento coincide con la información que reposa en la página de la procuraduría, en este caso se debe registrar en la base general el documento correcto que coincide con la información de la declaración.

I Que registre una declaración por documento, pero las fechas y lugares no coinciden con la declaración que estamos buscando.

Se debe dejar la anotación en la base general: CON ESTA FECHA DE DECLARACION NO REGISTRA EN SIPOD, en la columna de observación y en la columna de procedimiento se debe colocar PENDIENTE DIRECTRIZ; la imagen se debe guardar en una carpeta llamada PARA CARGAR A SIPOD.

I Que no registre la persona ni por nombres ni documento.

Se debe realizar la búsqueda por los demás aplicativos y si definitivamente no registra la persona se deja la anotación: NO REGISTRA EN SIPOD, en la columna de observación y en la columna de procedimiento se debe colocar PENDIENTE DIRECTRIZ; la imagen se debe guardar en una carpeta llamada PARA CARGAR A SIPOD.

I Que registre la persona por documento y coincida con la que estamos buscando, en ese caso procedemos a lo siguiente:

- 3. Se despliega la declaración encontrada y se compara con la declaración que tenemos en la carpeta.
  - Se debe verificar:
  - Que la declaración corresponda a la misma persona
  - Que coincidan lugares y fechas (de declaración, de arribo y de Expulsión)

• Que todos los miembros del núcleo familiar se encuentren valorados, de no ser así se debe dejar la observación en la base general en la columna procedimiento se debe dejar VALORACION y especificar el nombre de la persona que hace falta por dicho trámite.

• Al determinar que se trata de la misma imagen se procede a copiar el código de la declaración y se alimenta la base general con estos datos:

|                         |                      | MANUAL II        | MÁGENES           |                 |
|-------------------------|----------------------|------------------|-------------------|-----------------|
|                         | PROCEDIMIENTO: VALOR | ACIÓN INDIVIDUAL |                   |                 |
| WIDAD PARA LAS VÍCTIMAS | PROCESO: REGISTRO Y  | VALORACIÓN       |                   |                 |
|                         | Código: 510.05.06-23 | Versión: 02      | Fecha: DD/MM/AAAA | Página 14 de 26 |

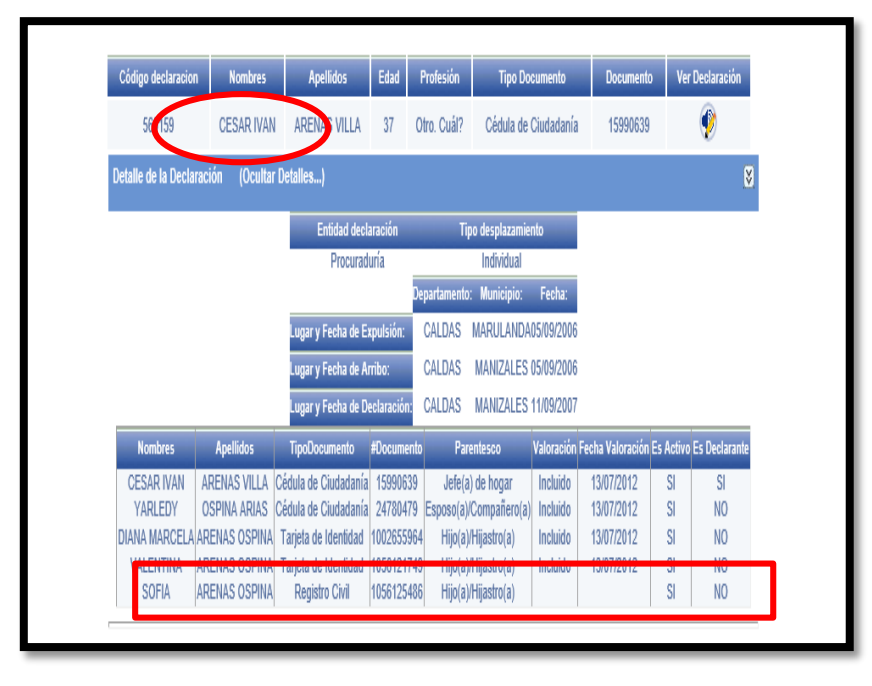

| <i>J</i> |          |        |   |       |        |                                   |              | -                 |                                      |                    |               |               |               |
|----------|----------|--------|---|-------|--------|-----------------------------------|--------------|-------------------|--------------------------------------|--------------------|---------------|---------------|---------------|
|          | A        | В      |   | î     | D      |                                   | F            | G                 | Н                                    | L                  | J             | К             |               |
| 1        | FECHA 👎  | UT     | F | AÑO ₹ | CAJA   | <b>⇒</b> DOCUMENTO <del>⇒</del> C | odigo sipod∓ | IMAGEN EN SIPOD 쿠 | NOVEDAD EN SIPOD 🔫                   | ACCION REALIZADA 🔻 | OBSERVACION = | PROCEDIMIENTO | <b>†</b> RUTA |
| 4757     | 18-07-17 | CALDAS |   | 2007  | CAJA 1 | 1054549928                        | 562836       | SI *              | EXISTE IMAGEN PERO ESTA INCOMPLETA * | SE REEMPLAZA IMA * |               |               |               |
| 4758     | 18-07-17 | CALDAS |   | 2007  | CALA 1 | 5807/0190                         | 526715       | SI *              | EXISTE IMAGEN PERO ESTA INCOMPLETA * | SE REEMPLAZA IMA * |               |               |               |
| 4759     | 19-07-17 | CALDAS |   | 2007  | CAJA 2 | 15990639                          | 560159       | •                 | <b>v</b>                             | Ŧ                  |               |               |               |
| 4760     | 19-07-17 | CALDAS |   | 2007  | CAJA 2 |                                   |              | <b>.</b>          | Ţ                                    | Ŧ                  |               |               |               |
| 4761     | 10 07 17 | CALDAS |   | 2007  | CAIAD  |                                   |              | Ψ.                | Ŧ                                    | Ŧ                  |               |               |               |

4. En Sipod, se debe ingresar en el icono de la opción Ver declaración:

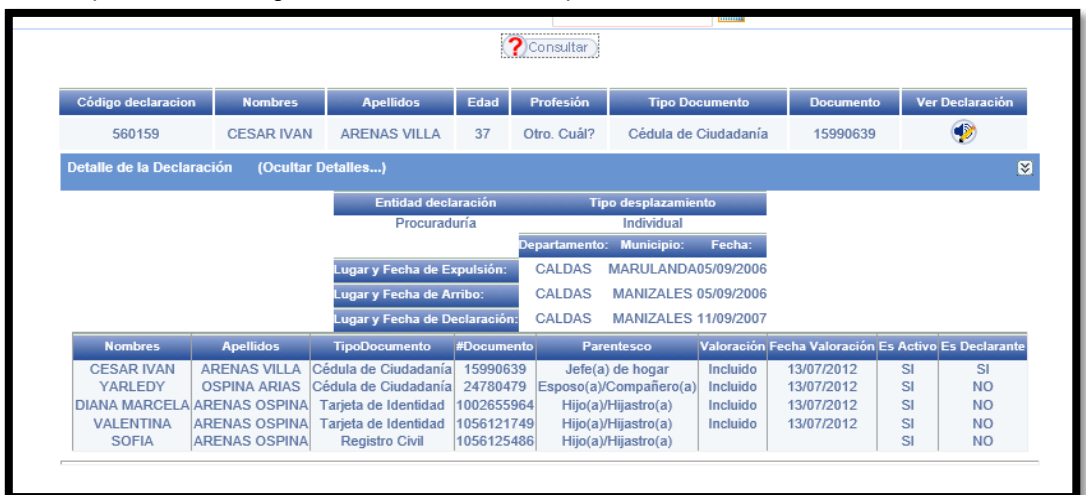

|                          |                      | MANUAL IN        | MÁGENES           |                 |
|--------------------------|----------------------|------------------|-------------------|-----------------|
|                          | PROCEDIMIENTO: VALOR | ACIÓN INDIVIDUAL |                   |                 |
| UNIDAD PARA LAS VÍCTIMAS | PROCESO: REGISTRO Y  | VALORACIÓN       |                   |                 |
|                          | Código: 510.05.06-23 | Versión: 02      | Fecha: DD/MM/AAAA | Página 15 de 26 |

5. Nos ubicamos en la opción Descripción del hogar:

| Código de la Declaración: 560159 | •                            |
|----------------------------------|------------------------------|
| Descripción del Hoga             | r) 🔲 Narración de los Hechos |
|                                  |                              |
| alcance de la declaración? 🗹     |                              |
|                                  |                              |

6. Verificamos que en el núcleo familiar encontrado se encuentren todas las personas que se registraron en la declaración física:

|                   |                 |                       | 🔶 Filt         | rar                    | ]                           |            |        |
|-------------------|-----------------|-----------------------|----------------|------------------------|-----------------------------|------------|--------|
| ientes personas c | quienes poseemo | s las siguientes cara | terísticas y c | ondiciones:            |                             |            |        |
| Nombres           | Apellidos       | Tipo Documento        | Documento      | Relación               | Jefe de Hogar               | Ver/Editar | Activo |
| DIANA MARCELA     | ARENAS OSPINA   | Tarjeta de Identidad  | 1002655964     | Hijo(a)/Hijastro(a)    | CESAR ARENAS 🗸              | 6          | ~      |
| SOFIA             | ARENAS OSPINA   | Registro Civil        | 1056125486     | Hijo(a)/Hijastro(a)    | CESAR ARENAS                | 6          | ✓      |
| VALENTINA         | ARENAS OSPINA   | Tarjeta de Identidad  | 1058121749     | Hijo(a)/Hijastro(a)    | CESAR ARENAS                | 6          | ~      |
| YARLEDY           | OSPINA ARIAS    | Cédula de Ciudadanía  | 24780479       | Esposo(a)/Compañero(a) | CESAR ARENAS 💌              | 6          | ~      |
| CESAR IVAN        | ARENAS VILLA    | Cédula de Ciudadanía  | 15990639       | Jefe(a) de hogar       | <seleccione> 🗸</seleccione> | 6          | ✓      |
|                   |                 |                       | 1              |                        |                             |            |        |

- 7. Si al verificar el núcleo familiar encontramos alguna inconsistencia la debemos registrar en la base general en la columna Observaciones tipificado de la siguiente manera y en la columna procedimiento especificar NOVEDAD.
  - Doble jefatura
  - Sin relacionar jefe de hogar
  - Falta inclusión de personas.
- 8. Cliqueamos sobre la opción Volver a la declaración y nos dirigimos al icono Narración de los hechos:

|                          | MANUAL IMÁGENES                                    |                  |                   |                 |  |
|--------------------------|----------------------------------------------------|------------------|-------------------|-----------------|--|
|                          | PROCEDIMIENTO: VALOR                               | ACIÓN INDIVIDUAL |                   |                 |  |
| UNIDAD PARA LAS VÍCTIMAS | D PARA LAS VÍCTIMAS PROCESO: REGISTRO Y VALORACIÓN |                  |                   |                 |  |
|                          | Código: 510.05.06-23                               | Versión: 02      | Fecha: DD/MM/AAAA | Página 16 de 26 |  |

| Código de la Declaración: 560159 | •                       |
|----------------------------------|-------------------------|
| Pescripción del Hogar            | Narración de los Hechos |
|                                  |                         |

I Si encontramos alguna imagen cargada comparamos con la imagen que vamos a cargar y se trata de la misma, no se carga la imagen.

I Si es la misma declaración, pero está incompleta, se reemplaza por la imagen completa.

- I Si no existe ninguna imagen en Sipod se carga la imagen.
- De la misma manera quedara registrado en la base general.

| Unidad para la Atención<br>y Reparación Integral<br>a las Víctimas                                                                                                    | Prosperidad<br>para todos |  |  |  |  |
|----------------------------------------------------------------------------------------------------|---------------------------|--|--|--|--|
| Inicio   Radicación   Registro   Atención Humanitaria   PER   Otras Acciones   Cerrar Sesión 🗹                                                                                                    |                           |  |  |  |  |
| NARRACION DE LOS HECHOS                                                                                                    |                           |  |  |  |  |
| Examinar Cargar Ardiivo)<br>CESAR IVAN ARENAS VILLA CC 15990639 560159.pdf                                                                                                    | 🚯 volver a la Dedarac     |  |  |  |  |
| 🖉 L Narración de los Hechos                                                                                                    |                           |  |  |  |  |
| Los hechos que dieron lugar al desplazamiento con circustancias de tiempo modo y lugar fueron los siguientes:<br>27/02/2013 MARISOL CASTIBLANCO 1023600597672-1040800387011, SE ACTUALIZA A VARLEDY OSPINA ARIAS LUGAR DE EXPEDICION (CALDAS-MARULANDA) VALIDADO REGISTRADURIA, SE ACTUALIZAN A DIANA MARCELA ARENAS<br>OSPINA Y VALENTINA ARENAS OSPINA, SE INCLUYE A LA MENOR SOFIA ARENAS OSPINA. DATOS DE CONTACTO: DIRECCION: CALLE 31 # 3-07, TELEFONO: 3147926621, BARRIO: BARRIO GALAN, MUNDEP: MANIZALES-CALDAS. |                           |  |  |  |  |

Las declaraciones serán cargadas en el aplicativo SIPOD

# SIRAV CONSULTA

Ubique el menú consulta – imágenes Consulte por código o número de documento

|                          | MANUAL IMÁGENES                |                  |                   |                 |  |
|--------------------------|--------------------------------|------------------|-------------------|-----------------|--|
|                          | PROCEDIMIENTO: VALOR           | ACIÓN INDIVIDUAL |                   |                 |  |
| UNIDAD PARA LAS VÍCTIMAS | PROCESO: REGISTRO Y VALORACIÓN |                  |                   |                 |  |
|                          | Código: 510.05.06-23           | Versión: 02      | Fecha: DD/MM/AAAA | Página 17 de 26 |  |

#### ← → C ③ sirav.unidadvictimas.gov.co/ConsultaImagenes/Default.aspx

|                       | SIRAV SISTEMA DE INFORMACIÓN<br>REGISTRO DE ATENCIÓN A VÍCTIMAS | TODOS POR UN<br>NUEVO PAÍS<br>Paz equidad educación |                 |
|-----------------------|-----------------------------------------------------------------|-----------------------------------------------------|-----------------|
|                       |                                                                 | ERLENY CECILIA DIAZ JURADO                          | [Cerrar Sesion] |
| Actos Administrativos |                                                                 | BUSCAR IMAGENES                                     |                 |
| Consulta por Codigo   | Codigo: Numero documento:                                       |                                                     |                 |
| Consultas             | Fuentes:<br>ASDOC 2010 - 2011 RUV SIPOD                         |                                                     |                 |
| Ruv                   | Buscar                                                          |                                                     |                 |
| Gestion Interna       |                                                                 |                                                     |                 |

### De click en DESCARGAR para obtener la imagen

| ③ ③ sirav.unidadvictimas.gov.co/Cons | ultaImagenes/Defau         | llt.aspx                             |                  |                                                     |             |        |                 |
|--------------------------------------|----------------------------|--------------------------------------|------------------|-----------------------------------------------------|-------------|--------|-----------------|
|                                      | AS SIRA                    | SISTEMA DE INFOR<br>REGISTRO DE ATEN |                  | TODOS POR UN<br>NUEVO PAÍS<br>PAZ EQUIDAD EDUCACIÓN |             |        |                 |
|                                      |                            |                                      |                  | ERLENY CECILIA DIAZ JURADO                          |             |        | [Cerrar Sesion] |
| Actos Administrativos                |                            |                                      | BI               | JSCAR IMAGENES                                      |             |        |                 |
| Consulta por Codigo                  | Codigo: 256331<br>Eventes: | 3 Nume                               | ro documento:    |                                                     |             |        |                 |
| Consultas                            | ASDOC 201                  | 0 - 2011 🔲 RUV 🔲 SIPOD               |                  |                                                     |             |        |                 |
| Ruv                                  | Buscar                     |                                      |                  |                                                     |             |        |                 |
| Gestion Interna                      | CODIGO                     | TIPO_DOCUMENTO                       | NUMERO_DOCUMENTO | NOMBRE                                              | ТІРО        | FUENTE | IMAGEN          |
|                                      | NE000285651                | Cédula de Ciudadanía                 | 77037826         | JONYS SANTANA TORRES                                | DECLARACION | RUV    | Descargar       |
|                                      | 256338                     | Cédula de Ciudadanía                 | 6797570          | JORGE LUIS HERNANDEZ VILLADIEGO                     | DECLARACION | SIPOD  | Descargar       |
|                                      | 256338                     | Cédula de Ciudadanía                 | 19789743         | LORENZO ENRIQUE HERNANDEZ VILLADIEGO                | DECLARACION | SIPOD  | Descargar       |
|                                      | 256338                     | Cedula de Ciudadania                 | 22796665         | BILMA YANET HERNANDEZ VILLADIEGO                    | DECLARACION | SIPOD  | Descargar       |
|                                      | 256336                     | Cédula de Ciudadania                 | 42265101         | POSENDA ISABEL VILLADIGO TERAN                      | DECLARACION | STROD  | Descargar       |
|                                      | 256338                     | Tarieta de Identidad                 | 1101386121       | CAMILO ANDRES DIAZ HERNANDEZ                        | DECLARACION | SIPOD  | Descargar       |

### 4.4 Seguimiento:

La Subdirección de Valoración y Registro (imágenes) recibe las solicitudes de los siguientes emisores:

- Subdirección de Valoración y Registro
- Peticiones Quejas y Reclamos
- > SGV
- Ministerio Publico
- Organismos de Control
- Unidad de Restitución de Tierras
- > Fiscalía

Por lo anterior es necesario se realice el seguimiento a través de una base de control, pues es imperativo, conocer el rendimiento del equipo, así como las necesidades del mismo.

#### 4.5 Distribución

|                          | MANUAL IMÁGENES                     |                  |                   |                 |  |
|--------------------------|-------------------------------------|------------------|-------------------|-----------------|--|
|                          | PROCEDIMIENTO: VALOR                | ACIÓN INDIVIDUAL |                   |                 |  |
| UNIDAD PARA LAS VÍCTIMAS | IMAS PROCESO: REGISTRO Y VALORACIÓN |                  |                   |                 |  |
|                          | Código: 510.05.06-23                | Versión: 02      | Fecha: DD/MM/AAAA | Página 18 de 26 |  |

Al recibir la solicitud en el correo imagenes.registro@unidadvictimas.gov.co, se realiza el diligenciamiento del archivo de seguimiento por cada colaborador (tabla1), lo cual permite llevar un control diario y un seguimiento efectivo a todas las solicitudes, estos archivos se encuentran en la carpeta compartida del área de Imágenes y Acreditación, a la cual sólo tienen acceso los colaboradores vinculados a dicho proceso.

| ITEM | SOLICITAN<br>TE | ASUNTO<br>CORREO | FECHA<br>RECIBID<br>O | CANTIDAD<br>REGISTROS | ASIGN<br>ADO | TIPO<br>Solicitud | N°<br>DOCUMEN<br>TO | COD<br>DECLARACI<br>ON | RESPUEST<br>A | OBSERVACION | FECHA<br>RESPUESTA | FECHA<br>DE<br>ENTREG<br>A |
|------|-----------------|------------------|-----------------------|-----------------------|--------------|-------------------|---------------------|------------------------|---------------|-------------|--------------------|----------------------------|
|------|-----------------|------------------|-----------------------|-----------------------|--------------|-------------------|---------------------|------------------------|---------------|-------------|--------------------|----------------------------|

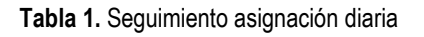

### 1.1 Verificación de Rutas de imágenes sin normalizar

Las solicitudes se reciben de varios tipos documentales: actos administrativos, formatos únicos de declaración, recursos de reposición, no0. Cada solicitud debe ser verificada dentro de los aplicativos (VIVANTO, SIPOD, SIRAV y RUV), y de esta forma determinar bajo que normatividad declaró la víctima, para así delimitar la ruta de búsqueda.

El procedimiento para el colaborador consiste en ubicar la imagen a partir de la identidad (Número de documento, nombres y apellidos) del declarante y/o jefe de hogar y la información otorgada en el correo electrónico.

A continuación, se describe las rutas donde se verifica cada solicitud dependiendo las bases de Registro donde se ubique información de las víctimas:

### 4.1.1 LEY 387 DE 1997 (SIPOD)

# Para los registros de la ley 387 con fecha de declaración anterior al año 2008 las rutas son las siguientes:

### - Declaraciones:

| RUTA ARCHIVO                                                                                               | NOMBRE ARCHIVO     | RUTA IMAGEN                                        |
|----------------------------------------------------------------------------------------------------|--------------------|----------------------------------------------------|
| \\zafiro-gasd\Acreditacion<br>y Restauracion2\COMPARTID A<br>ACREDITACION\IMAGENE<br>S\ELEANA\ASIGANCION 2 | DIGISERVICE_BACKUP | \\boyaca-gasd\Archivo<br>Histórico\Disco_Historico |

|                                 | MANUAL IMÁGENES                |                  |                   |                 |
|---------------------------------|--------------------------------|------------------|-------------------|-----------------|
|                                 | PROCEDIMIENTO: VALOR           | ACIÓN INDIVIDUAL |                   |                 |
| UNIDAD PARA <b>LAS VÍCTIMAS</b> | PROCESO: REGISTRO Y VALORACIÓN |                  |                   |                 |
|                                 | Código: 510.05.06-23           | Versión: 02      | Fecha: DD/MM/AAAA | Página 19 de 26 |

| \\zafiro-gasd\Imagenes DPS\Bases<br>de datos<br>digiservice<br>y<br>colvista\MONTEVIDEO\IMA GENES<br>DECLARACIONES 11-<br>08-2014                                    | 1 Base final digitalización                                                                   | \\zafiro-gasd\Imagenes DPS\Bases<br>de datos<br>digiservice y<br>colvista\MONTEVIDEO\IMAGE NES<br>DECLARACIONES 11-<br>08-2014 |
|----------------------------------------------------------------------------------------------------|-----------------------------------------------------------------------------------------------|----------------------------------------------------------------------------------------------------|
| \\zafiro-gasd\Imagenes DPS\Bases<br>de datos<br>digiservice<br>y<br>colvista\MONTEVIDEO\IMA GENES<br>DECLARACIONES 11-<br>08-2014\TODAS LAS<br>BASES PARA LA UARIV 5 | Para esta ruta, el nombre del<br>archivo depende de la UT a la que<br>corresponda el registro | Se envía la ruta a Gestión Documental                                                                                          |
| \\boyaca-gasd\Backup-<br>MONTEVIDEO\IMAGENES                                                                                                    | Excel Imágenes<br>Montevideo contra<br>carpetas 08-02-2012                                    | \\boyaca-gasd\Backup-<br>MONTEVIDEO\IMAGENES                                                                                   |

# - Actos Administrativos

| RUTA ARCHIVO                                                                 | NOMBRE ARCHIVO                                             | RUTA IMAGEN                                                   |
|------------------------------------------------------------------------------|------------------------------------------------------------|---------------------------------------------------------------|
| \\zafiro-gasd\Acreditacion                                                   | DIGISERVICE_BACKUP                                         | \\boyaca-gasd\Entrega VG                                      |
| y Restauracion2\COMPARTID A<br>ACREDITACION\IMAGENES<br>\ELEANA\ASIGANCION 2 |                                                            |                                                               |
| \/zafiro-gasd\Imagenes DPS\Bases<br>de datos                                 | 1 Base fina digitalización                                 | \\zafiro-gasd\Imagenes DPS\Bases de<br>datos digiservice      |
| colvista\MONTEVIDEO\IMAG ENES<br>DECLARACIONES 11-08-2014                    |                                                            | colvista\MONTEVIDEO\IMAGE NES<br>DECLARACIONES 11-08-<br>2014 |
| \\boyaca-gasd\Backup-<br>MONTEVIDEO\IMAGENES                                 | Excel Imágenes<br>Montevideo contra<br>carpetas 08-02-2012 | \\boyaca-gasd\Backup-<br>MONTEVIDEO\IMAGENES                  |

| \\zafiro-gasd\Acreditacion                                                 |   | CONSOLIDADO<br>KAREN | TIPOLOGIAS | \\boyaca- gasd\Karen_Digiservice\KARE |
|----------------------------------------------------------------------------|---|----------------------|------------|---------------------------------------|
| y Restauracion2\COMPARTID<br>ACREDITACION\IMAGENES<br>\ELEANA\ASIGANCION 2 | A |                      |            |                                       |

|    |                    | MANUAL I           | MAGENES           |                 |
|----|--------------------|--------------------|-------------------|-----------------|
| PF | OCEDIMIENTO: VALC  | DRACIÓN INDIVIDUAL | -                 |                 |
|    | OCESO: REGISTRO    | Y VALORACIÓN       |                   |                 |
| Có | digo: 510.05.06-23 | Versión: 02        | Fecha: DD/MM/AAAA | Página 20 de 26 |
|    | 1                  |                    |                   | ·<br>           |

| http://orfeo.dps.gov.co/            | Ubicamos la imagen con el No. De<br>cedula del declarante y/o jefe de<br>hogar. | Número de radicado |
|-------------------------------------|---------------------------------------------------------------------------------|--------------------|
| http://orfeo.unidadvictimas.go v.co |                                                                                 |                    |

### - Masivos

| RUTA ARCHIVO                                                                                                    | NOMBRE ARCHIVO                                                            | RUTA IMAGEN                                                                          |
|----------------------------------------------------------------------------------------------------|---------------------------------------------------------------------------|--------------------------------------------------------------------------------------|
| \\zafiro-gasd\Acreditacion                                                                                                    | MASIVO                                                                    | \\boyaca- gasd\MASIVOS\IMAGENES                                                      |
| y Restauracion2\COMPARTID A<br>ACREDITACION\IMAGENES<br>\ELEANA\ASIGANCION 2                                                                           |                                                                           |                                                                                      |
| \/zafiro-gasd\/Imagenes DPS\Bases<br>de datos<br>digiservice<br>y<br>colvista\MONTEVIDEO\/IMAG ENES<br>DECLARACIONES 11- 08-<br>2014/MASI//OS IMAGENES | La búsqueda se realiza en base al<br>Departamento de declaración.         | En esta ruta la búsqueda se realiza con el<br>código SIPOD y/o fecha de declaración. |
|                                                                                                    |                                                                           |                                                                                      |
| http://orfeo.dps.gov.co/<br>http://orfeo.unidadvictimas.go v.co                                                                                        | Ubicamos la imagen con el No. De cedula del declarante y/o jefe de hogar. | Número de radicado                                                                   |

De no contar con la imagen, se categoriza en el archivo de asignación como PENDIENTE GD, y se remite al proceso de Gestión Documental (gestión.documental@unidadvictimas.gov.co).

Para que sean ellos quienes verifiquen si dentro de los archivos de la Entidad se cuenta con esa información. Si Gestión Documental indica que no cuenta con la imagen del Acto que haga referencia a la víctima, el grupo de Acreditación e Imágenes procede a solicitar la revaloración del caso al área encargada, con el fin de garantizar el debido proceso que le asiste a la víctima.

### **BUSQUEDAS INTERNAS**

Las rutas de búsqueda de las imágenes son las siguientes:

# Para los registros de la ley 387 con fecha de declaración entre los años 2009 hasta 2011, las rutas son las siguientes:

|                          |                      | MANUAL II         | MÁGENES           |                 |
|--------------------------|----------------------|-------------------|-------------------|-----------------|
|                          | PROCEDIMIENTO: VALOR | RACIÓN INDIVIDUAL |                   |                 |
| UNIDAD PARA LAS VÍCTIMAS | PROCESO: REGISTRO Y  | VALORACIÓN        |                   |                 |
|                          | Código: 510.05.06-23 | Versión: 02       | Fecha: DD/MM/AAAA | Página 21 de 26 |

### - Declaraciones y Actos Administrativos

| RUTA ARCHIVO                                                                                            |   | NOMBRE ARCHIVO     | RUTA IMAGEN                                                                                                |
|----------------------------------------------------------------------------------------------------|---|--------------------|----------------------------------------------------------------------------------------------------|
| \\zafiro-gasd\Acreditacion<br>Restauracion2\COMPARTIDA<br>ACREDITACION\IMAGENES\<br>ELEANA\ASIGANCION 2 | у | DIGISERVICE_BACKUP | \\boyaca-gasd\Archivo<br>Histórico\Disco_Historico                                                         |
| \\zafiro-gasd\Acreditacion<br>Restauracion2\COMPARTIDA<br>ACREDITACION\IMAGENES\<br>ELEANA\ASIGANCION 2 | у | data_2010_as       | Con el número de sticker se realiza la<br>solicitud por medio del software Gestión<br>Interna Sistemas.    |
| \\zafiro-gasd\Acreditacion<br>Restauracion2\COMPARTIDA<br>ACREDITACION\IMAGENES\<br>ELEANA\ASIGANCION 2 | у | data_2011_as       | Con el número de sticker se realiza la<br>solicitud por medio del software de Gestión<br>Interna Sistemas. |
| http://asdoc.unidadvictimas.go<br>v.co/acedoc_2012/                                                     |   |                    |                                                                                                    |

De no contar con la imagen, se categoriza como PENDIENTE UT, y se remite la solicitud al enlace de la Unidad Territorial donde se haya realizado la declaración, esta petición se realiza a través del correo electrónico imagenes.registro@unidadvictimas.gov.co. Si la Unidad Territorial indica que no cuenta con la imagen del Acto que haga referencia a la víctima, el grupo de Acreditación e Imágenes procede a solicitar la revaloración del caso al área encargada, con el fin de garantizar el debido proceso que le asiste a la víctima.

# 4.2.2. LEY 1448 DE 2011 "RUV"

Esta búsqueda se lleva a cabo para los registros donde la declaración fue rendida a partir del día veinte (20) de diciembre de 2011 en adelante:

# - Declaraciones

Los formularios FUD, los podemos descargar de los aplicativos SIRAV y/o ASDOC 2012. En caso de NO ubicar la imagen en los aplicativos, es necesario generar la solicitud a través de Gestión Interna Sistemas con el código de declaración RUV, y se diligencia en el archivo de asignación PENDIENTE ACTOS ADMINISTRADORES. Al recibir la respuesta se crea la carpeta y se guarda la imagen con las especificaciones establecidas.

|                          |                      | MANUAL II        | MÁGENES           |                 |
|--------------------------|----------------------|------------------|-------------------|-----------------|
|                          | PROCEDIMIENTO: VALOR | ACIÓN INDIVIDUAL |                   |                 |
| UNIDAD PARA LAS VÍCTIMAS | PROCESO: REGISTRO Y  | VALORACIÓN       |                   |                 |
|                          | Código: 510.05.06-23 | Versión: 02      | Fecha: DD/MM/AAAA | Página 22 de 26 |

## - Resoluciones, Recursos

Para estos actos administrativos se dirige al aplicativo ORFEO http://orfeo.unidadvictimas.gov.co/ de no encontrasen allí, se dirige a la siguiente ruta:

| RUTA ARCHIVO                                                                | NOMBRE ARCHIVO                                   | RUTA IMAGEN                    |
|-----------------------------------------------------------------------------|--------------------------------------------------|--------------------------------|
| \\zafiro-gasd\Acreditacion                                                  | ° 2. CONTROL<br>AA MANUALES                      | \\172.27.128.7\Via Gubernativa |
| y Restauracion2\COMPARTIDA<br>ACREDITACION\IMAGENES\E<br>LEANA\ASIGANCION 2 | ° 3. ARCHIVO FINAL DE<br>ASIGNACION<br>ARREGLADO |                                |

Luego de ubicar la imagen, se debe diligenciar los datos en el Excel de asignación, se procede a guardar la imagen, dirigiéndose a la carpeta del colaborador correspondiente.

| Organizar 👻 🚺 Abrir  | <ul> <li>Imprimir Nueva carpeta</li> </ul> |                               |                         |          |     | 0 |
|----------------------|--------------------------------------------|-------------------------------|-------------------------|----------|-----|---|
| 🔆 Favoritos          | Nombre                                     | Fecha de modifica             | Тіро                    | Tamaño   | - 4 |   |
| Descargas            | 07-09-2015                                 | 07/09/2015 03:22              | Carpeta de archivos     |          |     |   |
| Escritorio           | ANDRES                                     | 17/09/2015 03:35              | Carpeta de archivos     |          |     |   |
| Sitios recientes     | LARLOS                                     | 19/09/2015 09:14 a            | Carpeta de archivos     |          | 4   |   |
|                      | Ja CAROLINA                                | 17/09/2015 04:47              | Carpeta de archivos     |          | 2   |   |
| 词 Bibliotecas        | CASOS CORREOS                              | 15/05/2015 08:00 a            | Carpeta de archivos     |          | 3   |   |
| Documentos           | JAVID                                      | 21/09/2015 04:38              | Carpeta de archivos     |          | 4   |   |
| 🔛 Imágenes           | JEGO Tinou Ca                              | an internet and archiver      | Courses do contribuios  |          | 5   |   |
| 👌 Música             | JAIRO Fecha d                              | e modificación: 21/09/2       | 015 04:38 p.m.          |          | 6   |   |
| Vídeos               | JULIETH Tamaño                             | 172 MB                        |                         |          | 7   |   |
|                      | URGENCIAS Carpeta<br>Archivo               | s: IIVIAGENES, Nueva ca<br>s: | rpeta, Nueva carpeta (2 | J        | 8   |   |
| 🖳 Equipo             | CONTROL ASIGNACION JAIRO                   | 23/09/2015 09:05 a            | Hoja de cálculo d       | 17 KB    | 9   |   |
| 🏭 Disco local (C:)   | CONTROL DE ASIGANACION ANDRES              | 21/09/2015 03:00              | Hoja de cálculo d       | 709 KB   | 10  |   |
| B HP_RECOVERY (D:)   | CONTROL DE ASIGANACION CARLOS BE           | 21/09/2015 03:28              | Hoja de cálculo d       | 686 KB   | 11  |   |
| HP_TOOLS (E:)        | CONTROL DE ASIGANACION CAROLINA            | 22/09/2015 04:59              | Hoja de cálculo d       | 121 KB   | 12  |   |
| 📳 Andres Sanchez (GT | CONTROL DE ASIGANACION DDDDDDDD            | 21/09/2015 04:53              | Hoja de cálculo d       | 124 KB   | 13  |   |
|                      | CONTROL DE ASIGANACION JULIETH             | 23/09/2015 10:02 a            | Hoja de cálculo d       | 27 KB    | 14  |   |
| 📭 Red                | CONTROL DE ASIGANACION                     | 18/09/2015 02:24              | Hoja de cálculo d       | 1.216 KB | 15  |   |
|                      | CONTROL DE ASIGNACION ANGELA               | 11/09/2015 04:31              | Hoja de cálculo d       | 14 KB    | 10  |   |
|                      | PROCESO ASIGNACIONES SEP_David             | 19/09/2015 10:06 a            | Hoja de cálculo d       | 28 KB    | 1/  |   |

Luego a la carpeta del solicitante ejemplo: (gestión documental)

|                          |                      | MANUAL II         | MÁGENES           |                 |
|--------------------------|----------------------|-------------------|-------------------|-----------------|
|                          | PROCEDIMIENTO: VALOR | RACIÓN INDIVIDUAL |                   |                 |
| INIDAD PARA LAS VÍCTIMAS | PROCESO: REGISTRO Y  | VALORACIÓN        |                   |                 |
|                          | Código: 510.05.06-23 | Versión: 02       | Fecha: DD/MM/AAAA | Página 23 de 26 |

| Organizar 👻 Nueva carj | peta                               |                    |                     | 855 -  |                      |
|------------------------|------------------------------------|--------------------|---------------------|--------|----------------------|
| 🚖 Favoritos            | Nombre                             | Fecha de modifica  | Tipo                | Tamaño |                      |
| Descargas              | 🔒 Angela Maria Marin Navarrete     | 18/09/2015 02:37   | Carpeta de archivos |        |                      |
| Escritorio             | Cristian Julian Arteta Alba        | 21/09/2015 08:33 a | Carpeta de archivos |        |                      |
| Sitios recientes       | Diana Del Pilar Pinto Villanueva   | 18/09/2015 11:14 a | Carpeta de archivos |        |                      |
|                        | Diana Yate                         | 21/09/2015 12:52   | Carpeta de archivos |        |                      |
| 词 Bibliotecas          | 🔒 Fabian Ramirez                   | 21/09/2015 11:34 a | Carpeta de archivos |        |                      |
| Documentos             | Gestion Documental                 | 18/09/2015 09:36 a | Carpeta de archivos |        |                      |
| 🔚 Imágenes             | Johanna Palacios                   | 21/09/2015 02:30   | Carpeta de archivos |        |                      |
| 🚽 Música               | Jose Luis Merizalde Pardo          | 17/09/2015 10:19 a | Carpeta de archivos |        | Seleccion            |
| Vídeos                 | 🍶 Leidy Lorena Mayordomo Macias    | 21/09/2015 11:21 a | Carpeta de archivos |        | el archiv<br>del que |
|                        | 🔒 Lida Herrera                     | 17/09/2015 11:32 a | Carpeta de archivos |        | desea                |
| 👰 Equipo               | 退 Lida Margarita Calvo Reinoso     | 17/09/2015 10:00 a | Carpeta de archivos |        | obtener              |
| 🏭 Disco local (C:)     | 🌛 Maria Angelica Aldana Barcinilla | 17/09/2015 12:06   | Carpeta de archivos |        | visco pres           |
| B HP_RECOVERY (D:)     | 🌙 Mesa Virtual de Registro         | 21/09/2015 12:47   | Carpeta de archivos |        |                      |
| HP_TOOLS (E:)          | MICHELLE DAYANNA CASTRO OSORIO     | 21/09/2015 11:28 a | Carpeta de archivos |        |                      |
| 🚉 Andres Sanchez (GT   | 퉬 Nidia Murcia                     | 17/09/2015 11:27 a | Carpeta de archivos |        |                      |
|                        | Notificaciones RUPD                | 21/09/2015 12:45   | Carpeta de archivos |        |                      |
| 🗣 Red                  | 📕 Nubia Janneth Velandia Cantor    | 21/09/2015 11:12 a | Carpeta de archivos |        |                      |
|                        | 🌙 Oscar Guerrero                   | 21/09/2015 11:38 a | Carpeta de archivos |        |                      |

Y allí se crea la carpeta con el nombre / tipo de documento / número de documento de la persona que se solicitó la imagen.

| Organizar 👻 Nueva car | peta                                                               | 833                | -    |                     |
|-----------------------|--------------------------------------------------------------------|--------------------|------|---------------------|
| 🔆 Favoritos           | Nombre                                                             | Fecha de modifica  | Ti 🔦 |                     |
| Descargas             | ADRIANA MARIA MONCADA MONCADA Cédula de Ciudadanía 43602128        | 11/09/2015 11:51 a | С    |                     |
| Escritorio            | ALEXANDER LORA MUÑOZ Cédula de Ciudadanía 9657391                  | 18/09/2015 09:36 a | С    |                     |
| 🖭 Sitios recientes    | ALFREDO MENDOZA Cédula de Ciudadanía 5971730                       | 11/09/2015 11:00 a | С    |                     |
|                       | 📕 ANA DELINA MANRIQUE LEITON Cédula de Ciudadanía 40325584         | 18/09/2015 09:04 a | C    |                     |
| 🗃 Bibliotecas         | 📙 ANA GRACIELA AGUILAR SAN JUAN Cédula de Ciudadanía 49552044      | 11/09/2015 12:14   | С    |                     |
| Documentos            | ANDRES FELIPE ESTRADA ARROYAVE Registro Civil 1115577324           | 08/09/2015 02:59   | С    |                     |
| 📔 Imágenes            | 📙 ARMANDO ALDEMAR JURADO CRUZ Cédula de Ciudadanía 79683799        | 07/09/2015 12:22   | С    |                     |
| 🌙 Música              | 🎍 AURINA ESTER BERNA FLOREZ Cédula de Ciudadanía 64583583          | 07/09/2015 03:10   | С    | Selecci             |
| Vídeos                | AURORA HERRERA CARTAGENA Cédula de Ciudadanía 43346562             | 14/09/2015 08:35 a | С    | del qu              |
|                       | 📕 BETSABE MAHECHA DE MESA Cédula de Ciudadanía 28601450            | 17/09/2015 04:39   | С    | dese                |
| 🖳 Equipo              | 🔑 CLAUDIA PATRICIA SIMANCA MARTINEZ Cédula de Ciudadanía 63470074  | 07/09/2015 02:11   | С    | obtene<br>vista pre |
| 🏭 Disco local (C:)    | 📙 CLAUDIA YANCELLY CEBALLOS GIRALDO Cédula de Ciudadanía 43646320  | 17/09/2015 02:31   | С    | vised pro           |
| B HP_RECOVERY (D:)    | 👃 CRUZ CELINA SUESCUN DE PEÑARANDA Cédula de Ciudadanía 63288591   | 11/09/2015 11:38 a | С    |                     |
| HP_TOOLS (E:)         | 📙 DENNY YELI CAMUAN ALVARADO Cédula de Ciudadanía 68307249         | 18/09/2015 08:49 a | С    |                     |
| 🎒 Andres Sanchez (GT  | DISNEIS DEL CARMEN FIGUEROA FIGUEROA Cédula de Ciudadanía 32892842 | 07/09/2015 02:45   | С    |                     |
|                       | 🔑 EDILMA ZAMBRANO Cédula de Ciudadanía 45501497                    | 11/09/2015 03:06   | С    |                     |
| 🙀 Red                 | 📙 ELSI MARIA ROJAS MAGDANIEL Cédula de Ciudadanía 40877802         | 11/09/2015 02:15   | С    |                     |
|                       | 📕 EMILIO CUADROS PEREZ Cédula de Ciudadanía 1037193                | 08/09/2015 03:21   | С    |                     |
|                       | ERASMO TAPIA OROZCO Cédula de Ciudadanía 909271                    | 08/09/2015 12:32   | C -  |                     |
|                       | ٠                                                                  |                    | *    |                     |

Y se renombra la imagen con el código SIPOD, o RUV, según corresponda

|                          | MANUAL IMÁGENES                      |             |                   |                 |  |  |
|--------------------------|--------------------------------------|-------------|-------------------|-----------------|--|--|
|                          | PROCEDIMIENTO: VALORACIÓN INDIVIDUAL |             |                   |                 |  |  |
| UNIDAD PARA LAS VÍCTIMAS | PROCESO: REGISTRO Y VALORACIÓN       |             |                   |                 |  |  |
|                          | Código: 510.05.06-23                 | Versión: 02 | Fecha: DD/MM/AAAA | Página 24 de 26 |  |  |

| rganizar 🔻 Nueva ca                                                                                           | rpeta          |                                          |                 |        |                                   |
|----------------------------------------------------------------------------------------------------|----------------|------------------------------------------|-----------------|--------|-----------------------------------|
| Favoritos                                                                                                    | Nombre         | Fecha de modifica                        | Tipo            | Tamaño |                                   |
| Escritorio                                                                                                    | NJ000170725_AA | 11/09/2015 11:49 a<br>11/09/2015 11:51 a | Adobe Acrobat D | 628 KB |                                   |
| <ul> <li>⇒ Bibliotecas</li> <li>i Documentos</li> <li>⇒ Imágenes</li> <li>→ Música</li> <li>Mídeos</li> </ul> |                |                                          |                 |        | Seleccion<br>el archiv<br>del que |
| Equipo<br>Disco local (C:)<br>HP_RECOVERY (D:)<br>HP_TOOLS (E:)<br>Andres Sanchez (GT                         |                |                                          |                 |        | obtener<br>vista prev             |
| 🙀 Red                                                                                                    |                |                                          |                 |        |                                   |

Se informa al encargado del correo que la solicitud ha sido gestionada, con el fin de dar una respuesta al solicitante; este paso es responsabilidad del colaborador que maneja el correo imágenes.registro@unidadvictimas.gov.co

En caso de no contar con la imagen del Acto Administrativo, se diligencia en el archivo de asignación PENDIENTE MESA VIRTUAL, y se solicita desde el correo imagenes.registro@unidadvictimas.gov.co, la ubicación de la misma. Una vez es allegada la imagen se procede a remitir el correo junto con la respuesta del caso.

# **1.2 ESCALAMIENTOS**

Los escalamientos son solicitudes que llegan al correo electrónico imágenes.registro@unidadvictimas.gov.co, el procedimiento es similar a la búsqueda de imágenes de la ley 387 SIPOD, y la ley 1448 RUV, la diferencia radica en el formato y la respuesta que se entrega al solicitante.

El encargado del correo imágenes.registro@unidadvictimas.gov.co distribuye en el Excel de asignación ubicado en la carpeta compartida \\zafiro-gasd\Acreditacion y Restauracion2\COMPARTIDA ACREDITACION\IMAGENES\SARA a cada uno de los colaboradores, quienes inician y almacenan la gestión en la carpeta asignada para dicha tarea

|                          | MANUAL IMÁGENES                      |                                |                   |                 |  |  |
|--------------------------|--------------------------------------|--------------------------------|-------------------|-----------------|--|--|
|                          | PROCEDIMIENTO: VALORACIÓN INDIVIDUAL |                                |                   |                 |  |  |
| UNIDAD PARA LAS VÍCTIMAS | PROCESO: REGISTRO Y                  | PROCESO: REGISTRO Y VALORACIÓN |                   |                 |  |  |
|                          | Código: 510.05.06-23                 | Versión: 02                    | Fecha: DD/MM/AAAA | Página 25 de 26 |  |  |

\\zafiro-gasd\Acreditacion y Restauracion2\COMPARTIDA

ACREDITACION\IMAGENES\SARA\ESCALAMIENTOS 2015, el formato establecido para esta función es el siguiente:

| CONSEC<br>U TIVO | MOT NO<br>I VO D<br>DEL /D<br>ESC P<br>A DE | IOVEDA<br>)<br>Descri<br>? Ción<br>)el | COD.<br>Declara<br>Ción | NO<br>M<br>BRE<br>DEL<br>DEC | IDENTIFIC<br>A CION<br>DEL<br>DECLARA<br>N TE | PRIM<br>E R<br>NOM<br>B RE | SE<br>G<br>UN<br>D O<br>NO | PRIM ER<br>APEL<br>LIDO | SEG<br>U<br>NDO<br>APEL<br>LIDO | TIPO<br>DOC<br>U<br>MEN<br>T O | NUME<br>RO DE<br>DOCU<br>MENT O | AÑO<br>EN<br>QUE<br>DECL<br>A RO | RESPU<br>E STA | OBSERVA<br>CIONES |
|------------------|---------------------------------------------|----------------------------------------|-------------------------|------------------------------|-----------------------------------------------|----------------------------|----------------------------|-------------------------|---------------------------------|--------------------------------|---------------------------------|----------------------------------|----------------|-------------------|
|------------------|---------------------------------------------|----------------------------------------|-------------------------|------------------------------|-----------------------------------------------|----------------------------|----------------------------|-------------------------|---------------------------------|--------------------------------|---------------------------------|----------------------------------|----------------|-------------------|

Luego de realizada la gestión, se le informa al encargado, quien tiene la responsabilidad de realizar aleatoriamente un control de calidad, una vez es aprobado, se cargan las imágenes encontradas en la ruta https://ftp.unidadvictimas.gov.co, y se informa a través del correo electrónico imagenes.registro@unidadvictimas.gov.co el cargue de las imágenes y se adjunta el Excel con la información encontrada.

## 1.3 SGV

SGV, es un software o aplicativo mediante el cual los funcionarios internos, tienen el acceso a enviar solicitudes de imágenes de manera virtual y que su respuesta sea por este mismo medio.

Se descarga base semanal

# 2. DOCUMENTOS DE REFERENCIA

- Ley 1448 de 2011
  - \\boyaca-gasd\Archivo Historico
  - \\boyaca-gasd\Backup\_mundo\_nuevo
  - \\boyaca-gasd\Backup\_mundo\_viejo
  - \\boyaca-gasd\Backup\_mundo\_viejo\_inicial
  - \\boyaca-gasd\Entrega VG
  - \\boyaca-gasd\Karen\_Digiservice
  - \\boyaca-gasd\MASIVOS
  - \\boyaca-gasd\Backup\_novedades
  - \\boyaca-gasd\Backup-MONTEVIDEO
  - \\boyaca-gasd\SOPORTE FIRMAS ACREDITACION
  - \\zafiro-gasd\Acreditacion y Restauracion2
  - \\zafiro-gasd\Imagenes DPS
  - \\registro-gasd\Via Gubernativa
  - \\registro-gasd\Lideres

|                          | MANUAL IMÁGENES                                         |             |                   |                 |  |  |
|--------------------------|---------------------------------------------------------|-------------|-------------------|-----------------|--|--|
|                          | PROCEDIMIENTO: VALORACIÓN INDIVIDUAL                    |             |                   |                 |  |  |
| UNIDAD PARA LAS VÍCTIMAS | UNIDAD PARA LAS VÍCTIMAS PROCESO: REGISTRO Y VALORACIÓN |             |                   |                 |  |  |
|                          | Código: 510.05.06-23                                    | Versión: 02 | Fecha: DD/MM/AAAA | Página 26 de 26 |  |  |

### Anexo 1 Control de cambios

| Versión | Fecha del cambio | Descripción de la modificación                                    |
|---------|------------------|-------------------------------------------------------------------|
| 1       | 15-10-2015       | Creación Manual imágenes.                                         |
| 2       |                  | Actualización Manual, objetivos, alcance, adición de actividades. |